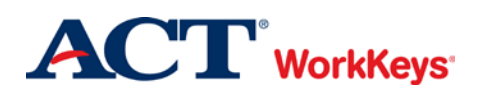

## Setting Up a Proctor or Site Administrator Account

## In this document

This document contains information used by a site administrator to set up WorkKeys Internet Version (WKIV) accounts for proctors. Site administrators may also set up accounts for one or more additional site administrators, if desired.

## When to use this document

Use this document when a site administrator needs to create WorkKeys Internet Version accounts in the Validus system for proctors. This document should also be used if a site administrator wants to set up an account for one or more additional site administrators.

**IMPORTANT:** All proctors and site administrators MUST have their own account with their own login information. Testing staff are NOT to share accounts/login information.

## Procedure: Creating an Account

Follow the steps below to create a WKIV account for proctors and/or additional site administrators.

1. Log in to the Validus VTC system with your User ID and password. The URL will look similar to the ones shown below. If a login page with a realm drop-down menu appears, you will need to enter your URL again. Only space for a User ID and a password should appear.

https://vtc.act.org/<your site's realm number> e.g., https://vtc.act.org/123456789

| rtual Test Center                                                              | ACT <sup>*</sup> |
|--------------------------------------------------------------------------------|------------------|
|                                                                                |                  |
| Please enter your Login Information                                            |                  |
| User ID:                                                                       |                  |
| Password                                                                       |                  |
| Login                                                                          |                  |
| VALIDUS ® Admin Version: 2.0.1.822<br>© 2012 by ACT, Inc. All rights reserved. |                  |
|                                                                                |                  |
|                                                                                |                  |

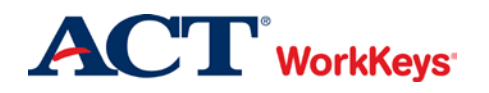

2. On the left side of the page, click on User Management.

*Note:* The screens that appear on your computer may appear slightly different than those shown in this Quick Start Guide.

|                     | tual Test Center                                                    |                                                                                       | <b>ACT</b> <sup>*</sup> |  |  |  |  |  |  |  |
|---------------------|---------------------------------------------------------------------|---------------------------------------------------------------------------------------|-------------------------|--|--|--|--|--|--|--|
|                     | WorkKeys'<br>WorkKeys IV Training Site                              | LOGOUT                                                                                |                         |  |  |  |  |  |  |  |
| Home                | Welcome to VTC Console                                              |                                                                                       |                         |  |  |  |  |  |  |  |
| My Account          | This is a training site. DO NOT use this site to set up real tests. |                                                                                       |                         |  |  |  |  |  |  |  |
| User Management 🛛 🗲 | nagement 4 566617744 is your Realm ID                               |                                                                                       |                         |  |  |  |  |  |  |  |
| User Batch Load     |                                                                     |                                                                                       |                         |  |  |  |  |  |  |  |
| Account Management  | Select and More actions                                             | List All Realms                                                                       |                         |  |  |  |  |  |  |  |
| Group Management    | Select Name                                                         | Description                                                                           | Realm ID                |  |  |  |  |  |  |  |
| Profile Management  | WorkKeys IV Training Site                                           | WorkKeys Internet Version Training Site Created By: Julie Rohret Created On: 10.04.10 | 566617744               |  |  |  |  |  |  |  |
| Barcode Management  | VALIDUS @ Admin Version: 2.0.1.822                                  |                                                                                       |                         |  |  |  |  |  |  |  |
| Reports Portal      | © 2012 by ACT, Inc. All rights reserved.                            |                                                                                       |                         |  |  |  |  |  |  |  |
| Reports             |                                                                     |                                                                                       |                         |  |  |  |  |  |  |  |
| References          |                                                                     |                                                                                       |                         |  |  |  |  |  |  |  |
|                     |                                                                     |                                                                                       |                         |  |  |  |  |  |  |  |

3. On the right side of the page, click the **Create** button.

|                    | tual Test Center                                                                                         |                |                                                                                                    |           | ACT                           |
|--------------------|----------------------------------------------------------------------------------------------------|----------------|----------------------------------------------------------------------------------------------------|-----------|-------------------------------|
|                    | WorkKeys' WorkKeys IV                                                                                    | Training Site  |                                                                                                    |           | LOGOUT                        |
| Home               | User Management                                                                                          |                |                                                                                                    |           |                               |
| My Account         | Search Criteria                                                                                          |                |                                                                                                    |           |                               |
| User Management    |                                                                                                    |                |                                                                                                    |           |                               |
| User Batch Load    | Last Name:                                                                                               | First Name:    |                                                                                                    |           |                               |
| Account Management | User ID:                                                                                                 | Examinee ID:   |                                                                                                    |           |                               |
| Group Management   | Email:                                                                                                   | Date Of Birth: | MM/dd/yyyy                                                                                                    |           | 5. P                          |
| Profile Management | Status: Show All                                                                                         |                | Search                                                                                                    |           | ~                             |
| Barcode Management | Use 10/1 for wild and assesses                                                                           |                | Language of the second second s |           |                               |
| Reports Portal     | Use % for wid card searches.                                                                             |                |                                                                                                    |           |                               |
| Reports            |                                                                                                    |                |                                                                                                    |           | More actions Create           |
| References         | Select First Name                                                                                        | Last Name      | User ID                                                                                                    | Email Dat | e Of Birth Examinee ID Status |
|                    | Please search for a name<br>VALIDUS ® Admin Version: 2.0.1.822<br>© 2012 by ACT, Inc. All rights reserve | -<br>d.        |                                                                                                    |           |                               |

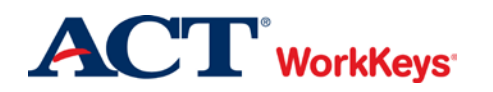

- 4. A "Create User" page will appear. Enter the following, in the order listed:
  - a. First Name
  - b. Last Name
  - c. Examinee ID
    - This should be a series of numbers unique to the individual. A suggestion would be an employee ID number.
    - Do NOT use the individual's driver's license number, Social Security Number, or any number that contains a portion of his/her Social Security Number.
    - The number can include a maximum of 11 digits.
  - d. Email
  - e. User ID
    - You can click the Generate ID button or create a User ID unique to the individual.
    - We suggest creating a User ID that is easy to remember, such as the individual's last name and first initial of the first name followed by a number.
    - A User ID can be a combination of letters and/or numbers.
    - Do NOT use the individual's driver's license number, Social Security Number, or any number that contains a portion of his/her Social Security Number.
    - It must be at least 3 characters long.
    - Once a User ID has been entered into the system, it cannot be changed nor duplicated. This applies to the entire Validus system, not just your site's realm.
  - f. Password (and Confirm Password)
    - The system can generate a password for the individual, but we recommend that you create one. The individual can change it if he/she desires.
    - The password **MUST** include letters <u>and</u> at least one number.
    - The password is case sensitive.
    - The password must be between 6 and 30 characters long.

*Note:* Depending on the site's realm, additional fields may need to be completed.

| MALIDUS' Vir       | tual Test Center          |                                                                                                    | ACT         |
|--------------------|---------------------------|----------------------------------------------------------------------------------------------------|-------------|
|                    | WorkKeys WorkKeys IV      | Training Site                                                                                                    | LOGOUT      |
| Home               | Create User               |                                                                                                    |             |
| My Account         | Login Information         |                                                                                                    |             |
| User Management    | User ID:                  |                                                                                                    | Generate ID |
| User Batch Load    | Password                  |                                                                                                    |             |
| Account Management | Confirm Desenant          |                                                                                                    |             |
| Group Management   | Bacurity                  |                                                                                                    |             |
| Profile Management | Question                  | <b>F</b>                                                                                                    |             |
| Barcode Management | Annua                     | and a second second sec |             |
| Reports Portal     | Answer.                   |                                                                                                    |             |
| Reports            | Personal information      |                                                                                                    |             |
| References         | Pirst Name: 7             |                                                                                                    |             |
|                    | Middle Name:              |                                                                                                    |             |
|                    | · Last Name:?             |                                                                                                    |             |
|                    | Date of Birth: MM/dd/y    | w                                                                                                    |             |
|                    | > * Examinee ID:?         |                                                                                                    |             |
|                    | Permanent Mailing Address |                                                                                                    |             |
|                    | Address1                  |                                                                                                    |             |
|                    | Address2                  |                                                                                                    |             |
|                    | City                      |                                                                                                    |             |
|                    | State Designed            |                                                                                                    |             |
|                    | DiaterProvince.           | Mag                                                                                                    |             |
|                    | ZIP Code:                 |                                                                                                    |             |
|                    | Email:                    |                                                                                                    |             |
|                    | Education                 |                                                                                                    |             |

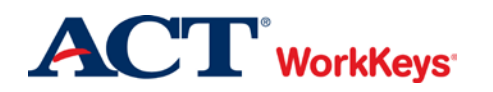

5. Click the **Submit** button at the bottom of the page.

| Are you currently in school?:                              | ×                         |        |
|------------------------------------------------------------|---------------------------|--------|
| If you are in school, why<br>are you attending<br>school?: | (a)                       |        |
| State / County of<br>Residence.?                           |                           | lookup |
|                                                            |                           |        |
| Current Status:?                                           |                           |        |
| * = Required                                               | [Submit] [Cancel          |        |
| VALIDUS © Admin Version.<br>© 2012 by ACT, Inc. All righ   | 2 0.1 622<br>Is reserved. |        |

- 6. The "Roles" page appears.
  - To set up an account for a **proctor**, you may select just the Proctor role, which will allow the individual to only authorize tests and pull score reports. If you want your proctor to have additional responsibilities, click in the box next to each of the following roles:
    - o Account Manager
    - o Proctor
    - o Password Manager

|                    | ual Tes                   | t Center                     |                             |                      |        | $\mathbf{ACT}^*$                                                                                                    |
|--------------------|---------------------------|------------------------------|-----------------------------|----------------------|--------|----------------------------------------------------------------------------------------------------|
|                    | Wor                       | kKeys'                       | WorkKe                      | eys IV Training      | g Site | LOGOUT                                                                                                    |
| Home               | Edit User: LastnameF13579 |                              |                             |                      |        |                                                                                                    |
| My Account         | User                      | Security                     | Roles                       | Registration         | Group  |                                                                                                    |
| User Management    | Select                    | and Submit                   |                             |                      |        |                                                                                                    |
| User Batch Load    | Select                    | Name                         |                             |                      |        | Description                                                                                                    |
| Account Management | V                         | Account Ma                   | anager                      |                      |        | VTCADMIN - Admin - Account Management - Allows the grantee to disable, lock, unlock, and reset passwords of<br>existing users within the realm                                |
| Profile Management |                           | Barcode Ma                   | nager                       |                      |        | VTCADMIN - Admin - Barcode Management - Allows the grantee to define barcodes in Barcode Management.                                                                          |
| Barcode Management |                           | Examinee                     |                             |                      |        | RSP - Examinee - Allows the grantee to register, schedule and take tests within the realm                                                                                     |
| Reports Portal     |                           | Proctor                      |                             |                      |        | Proctor                                                                                                    |
| Reports            |                           | Profile Mana                 | iger                        |                      |        | VTCADMIN - Admin - Profile Management - Allows the grantee to edit profile under Profile Management                                                                           |
| References         | Portal Reports WorkKeys   |                              |                             | eys                  |        | Portal Reports - Admin - Allows the grantee access to the reporting portal for WorkKeys                                                                                       |
|                    |                           | Portal Mana                  | ger                         |                      |        | Portal Reports - Admin - Allows the grantee access to the reporting portal                                                                                                    |
|                    |                           | Password N                   | Manager                     |                      |        | VTCADMIN - Admin - Password Management - Allows the grantee to view and edit passwords in the user<br>management section provided they already have access to user management |
|                    |                           | Report Invoi                 | се                          |                      |        | VTCADMIN - Admin - Reports - Allows grantee to run the invoice details reports                                                                                                |
|                    |                           | Report Mana                  | ager                        |                      |        | VTCADMIN - Admin - Reports - Allows grantee to view reports                                                                                                    |
|                    | User Manager              |                              |                             |                      |        | VTCADMIN - Admin - User Management - Allows grantee to create, read, update delete users within the realm (includes roles)                                                    |
|                    |                           | Batch Load                   | Admin                       |                      |        | VTCADMIN - Admin - Batch load - Allows grantee to create and manage batch load files, has access to all files                                                                 |
|                    |                           | Batch Load                   |                             |                      |        | VTCADMIN - Admin - Batch load - Allows grantee to create and manage batch load files, restricted to only files they have<br>loaded                                            |
|                    | Select                    | and Submit                   |                             |                      |        |                                                                                                    |
|                    | VALIDU:<br>© 2012         | S @ Admin Ve<br>by ACT, Inc. | ersion: 2.0<br>All rights i | ).1.822<br>reserved. |        |                                                                                                    |

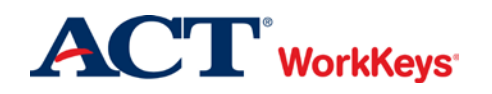

- If you are setting up an **additional site administrator**, you will want to give the individual the same roles that you have. You will likely have the roles listed below. Click in the box next to each of these roles (or whichever roles you want your additional site administrator to have):
  - o Account Manager
  - o Barcode Manager
  - o Proctor
  - o Profile Manager
  - o Portal Reports WorkKeys
  - Portal Manager
  - o Password Manager
  - o Report Manager
  - o User Manager
  - o Batch Load Admin
  - o Batch Load

**IMPORTANT:** Take care in deciding who you select as a site administrator. The individual who has these roles will be able to perform many functions that will affect your testing realm.

|                    | ual Test Center                        | ACT                                                                                                    |  |  |  |  |  |  |  |
|--------------------|----------------------------------------|----------------------------------------------------------------------------------------------------|--|--|--|--|--|--|--|
|                    | WorkKeys WorkKeys IV Training Site     | LOGOUT                                                                                                    |  |  |  |  |  |  |  |
| Home               | Edit User: LastnameF13579              |                                                                                                    |  |  |  |  |  |  |  |
| My Account         | User Security Roles Registration Group |                                                                                                    |  |  |  |  |  |  |  |
| User Management    | Select and Submit                      |                                                                                                    |  |  |  |  |  |  |  |
| User Batch Load    | Select Name                            | Description                                                                                                    |  |  |  |  |  |  |  |
| Account Management | Account Manager                        | VTCADMIN - Admin - Account Management - Allows the grantee to disable, lock, unlock, and reset passwords of<br>existing users within the realm                                |  |  |  |  |  |  |  |
| Group Management   | Barcode Manager                        | VTCADMIN - Admin - Barcode Management - Allows the grantee to define barcodes in Barcode Management.                                                                          |  |  |  |  |  |  |  |
| Profile Management | Examinee                               | RSP - Examinee - Allows the grantee to register, schedule and take tests within the realm                                                                                     |  |  |  |  |  |  |  |
| Barcode Management | V Proctor                              | Proctor                                                                                                    |  |  |  |  |  |  |  |
| Reports Portal     | Profile Manager                        | VTCADMIN - Admin - Profile Management - Allows the grantee to edit profile under Profile Management                                                                           |  |  |  |  |  |  |  |
| Reports            | Portal Reports WorkKeys                | Portal Reports - Admin - Allows the grantee access to the reporting portal for WorkKeys                                                                                       |  |  |  |  |  |  |  |
| References         | Portal Manager                         | Portal Reports - Admin - Allows the grantee access to the reporting portal                                                                                                    |  |  |  |  |  |  |  |
|                    | Password Manager                       | VTCADMIN - Admin - Password Management - Allows the grantee to view and edit passwords in the user<br>management section provided they already have access to user management |  |  |  |  |  |  |  |
|                    | Report Invoice                         | VTCADMIN - Admin - Reports - Allows grantee to run the invoice details reports                                                                                                |  |  |  |  |  |  |  |
|                    | Report Manager                         | VTCADMIN - Admin - Reports - Allows grantee to view reports                                                                                                    |  |  |  |  |  |  |  |
|                    | User Manager                           | VTCADMIN - Admin - User Management - Allows grantee to create, read, update delete users within the realm<br>(includes roles)                                                 |  |  |  |  |  |  |  |
|                    | Batch Load Admin                       | VTCADMIN - Admin - Batch load - Allows grantee to create and manage batch load files, has access to all files                                                                 |  |  |  |  |  |  |  |
|                    | ✓ Batch Load                           | VTCADMIN - Admin - Batch load - Allows grantee to create and manage batch load files, restricted to only files they have loaded                                               |  |  |  |  |  |  |  |
|                    | Select and Submit                      |                                                                                                    |  |  |  |  |  |  |  |

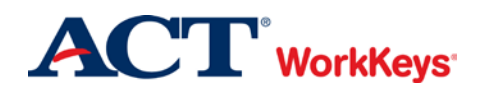

7. Click the **Submit** button at the top or bottom of the page. If you do not click the **Submit** button, the roles will not become activated and the individual will not be able to perform the tasks associated with each role.

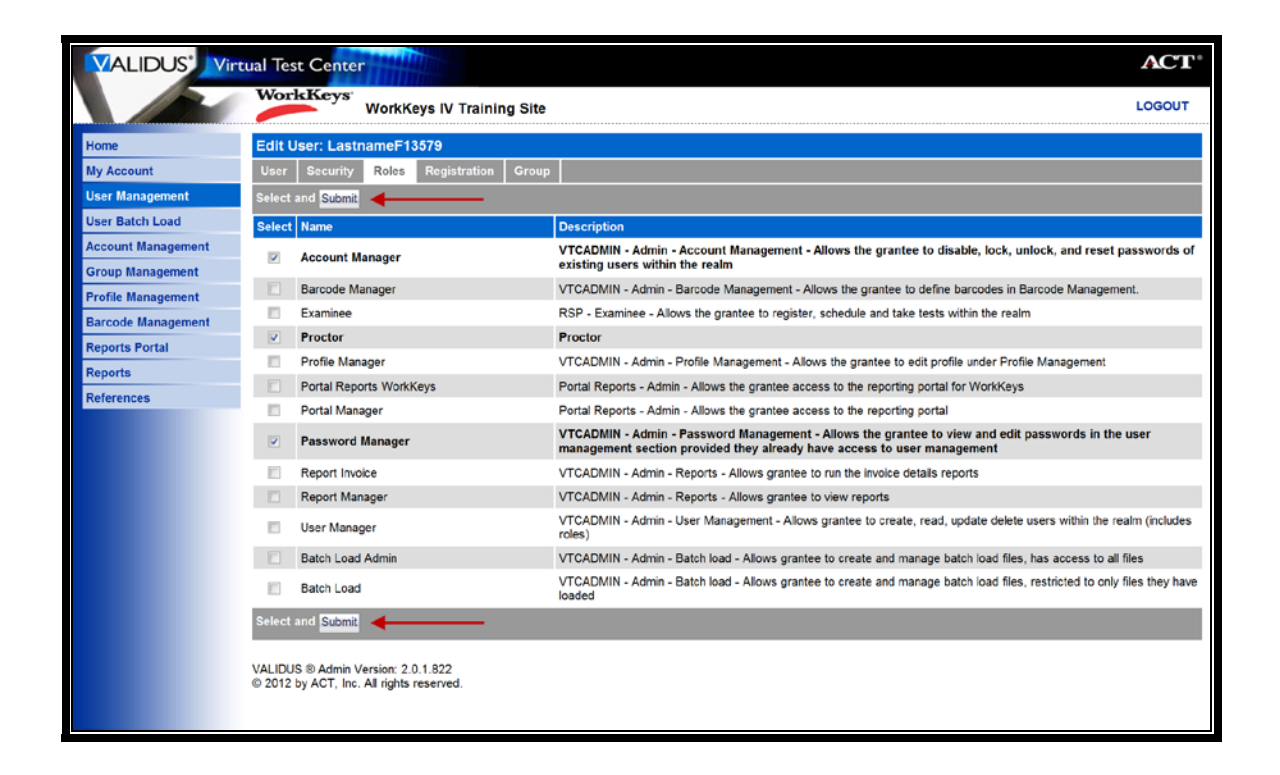

8. You will not need to create a registration for proctors or site administrators. Therefore, click on **User Management** to create additional accounts or to search for accounts. If you are finished, click **Logout** at the top right-hand corner of the page.

| VS <sup>*</sup> WorkKeys IV Training Site<br>LastnameF13579<br>urity Roles Registration Group |                                                                                      |                                                                                                    |                                                                                                    | LOGOUT                                                                         |
|-----------------------------------------------------------------------------------------------|--------------------------------------------------------------------------------------|----------------------------------------------------------------------------------------------------|----------------------------------------------------------------------------------------------------|--------------------------------------------------------------------------------|
| LastnameF13579<br>urity Roles <mark>Registration</mark> Group                                 |                                                                                      |                                                                                                    |                                                                                                    |                                                                                |
| unity Roles Registration Group                                                                |                                                                                      |                                                                                                    |                                                                                                    |                                                                                |
|                                                                                               |                                                                                      |                                                                                                    |                                                                                                    |                                                                                |
|                                                                                               |                                                                                      |                                                                                                    | Create Cre                                                                                                    | ate From Profile                                                               |
|                                                                                               | Administration                                                                       | Registration ID                                                                                        | Create Date                                                                                                    | Status                                                                         |
| ase create a registration                                                                     |                                                                                      |                                                                                                    | 2                                                                                                    | -                                                                              |
|                                                                                               |                                                                                      |                                                                                                    |                                                                                                    |                                                                                |
| Imin Version: 2.0.1.822                                                                       |                                                                                      |                                                                                                    |                                                                                                    |                                                                                |
| , ne. ra ngina reserves.                                                                      |                                                                                      |                                                                                                    |                                                                                                    |                                                                                |
|                                                                                               |                                                                                      |                                                                                                    |                                                                                                    |                                                                                |
|                                                                                               |                                                                                      |                                                                                                    |                                                                                                    |                                                                                |
|                                                                                               |                                                                                      |                                                                                                    |                                                                                                    |                                                                                |
|                                                                                               | ase create a registration<br>dmin Version: 2.0.1.822<br>T, Inc. All rights reserved. | Administration<br>ase create a registration<br>dmin Version: 2.0.1.822<br>T, Inc. All rights reserved. | Administration Registration ID<br>ase create a registration<br>dmin Version: 2.0.1.822<br>T, Inc. All rights reserved. | Administration  Registration ID  Create Date    ase create a registration </td |